## VPN接続マニュアル【Mac版】

- 【注意】① VPN接続を行うコンピュータはウィルス対策を行ってください。
   ② 学内ネットワークを利用する時のユーザ名、パスワードが必要です。
   ③インストール作業で日本語が英語表記、英語が日本語表記となる場合があります。
- 1. VPNソフト(FortiClient)のインストール

① webブラウザを起動し、ポータルサイトヘログインします。

https://portal.kyoei.ac.jp/

| Arts:<br>Sector Bancharts Fail Henric I.<br>Sector Bancharts Fail Henric I.<br>Sector Bancharts Call Ton.<br>Sector Bancharts Call Ton.<br>Sector Bancharts Call Sector Banchart Call Sector<br>Sector Bancharts Call Sector Banchart Call Sector<br>Sector Bancharts Call Sector Banchart Call Sector<br>Sector Banchart Sector Banchart Sector Banchart Sector<br>Banchart Sector Banchart Sector Banchart Sector Banchart Sector<br>Banchart Sector Banchart Sector Banchart Sector Banchart Sector<br>Banchart Sector Banchart Sector Banchart S | Стастук<br>Стастук<br>С |
|----------------------------------------------------------------------------------------------------|----------------------------------------------------------------------------------------------------|
| - ANN                                                                                                    |                                                                                                    |

② 「Webフォルダ」をクリックする。「図書館」の「VPN接続サービス」をクリックします。

|                                                                                                    | 1                               | STEP-1 フォルダー | -覧 STEP-2 ファイル登録                                                                                                    |
|----------------------------------------------------------------------------------------------------|---------------------------------|--------------|----------------------------------------------------------------------------------------------------|
| 期元板           学々用           各人のお知らせ間覧           道熱率収用を           道熱率収用を           逆熱率収用を           火地立之れぐ           リンク目的           使デホートフォリオ           シラバス原覧 (大学)           シフバス量覧 (大学)           アンケート回帰人転車           アンケート回帰人転車           東京中和ランケート回帰人転車           アンケート回帰人転車           アンケート日季           施設予約管理           My/information           グループ管理           ログアクト | 前期<br><b>・</b> ッ<br>・<br>・<br>・ |              | 教務関係           - 技聞創・援業予定表           - 学生層           届出様式           - 欠広風           - 住所・保証人変更屈           - 証明書・学刻等発行顔           - 乙の他の屈出           回書館           - VPN接続サービス           - 電子書籍アカウント登録           放濫風用           - ポータルサイトマニュアル |

③ VPN (Mac) をクリックし、ファイルをダウンロードします。

| 教務関係                                                                                                    | VPN接編 | 売サー  | -EZ                                             |        |   |
|----------------------------------------------------------------------------------------------------|-------|------|-------------------------------------------------|--------|---|
| 時間割・授業予定表                                                                                                    |       |      |                                                 |        |   |
| . 学年暦                                                                                                    |       |      |                                                 |        |   |
| 民业推动                                                                                                    | 5 表   | 示順を  | 確定する                                            |        |   |
| (The second second second second second second second second second second second second second second second s | 表示順初  | 2確定7 | するため[表示順を確定する]ボタンをクリックして下さい。                    |        |   |
| 2 欠席届                                                                                                    | 新着    | 学内   | 件名                                              | サイズ    | 1 |
| - 住所・保証人変更届                                                                                                    | NEW   | ા    | VPN (Mac)                                       | 5394KB |   |
| . 証明書・学割等発行願                                                                                                    | NEW   |      | VPN (Windows)                                   | 2118KB |   |
| 1. <u>その他の届出</u>                                                                                                |       |      | <u>VPN接続利用マニュアル-Windows版(202306)</u> ち          | 1241KB |   |
| 図書館                                                                                                    |       |      | <u>VPN接続利用マニュアル-Mac版 (202306)</u> ち             | 815KB  |   |
| VPN接続サービス                                                                                                    |       |      | VPN接続利用マニュアル-Android,iPhone,iPad版(20230<br>6) 2 | 886KB  |   |
| 直子書籍アカウント登録                                                                                                    |       |      |                                                 |        |   |
| <u>教職員用</u>                                                                                                    |       |      |                                                 |        |   |
| . ポータルサイト マニュアル                                                                                                 |       |      |                                                 |        |   |

 ④ ダウンロードした左のアイコンを解凍、展開し、右のアイコンからインストール を行います。

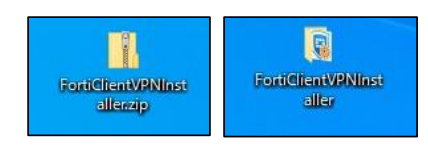

⑤チェックし、Nextをクリックします。

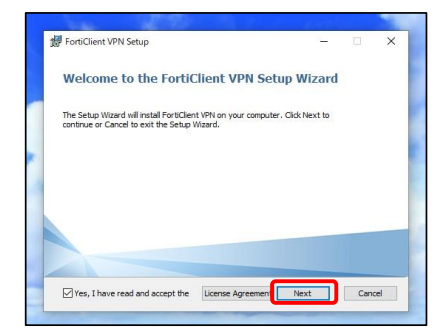

⑥ [Install] をクリック。

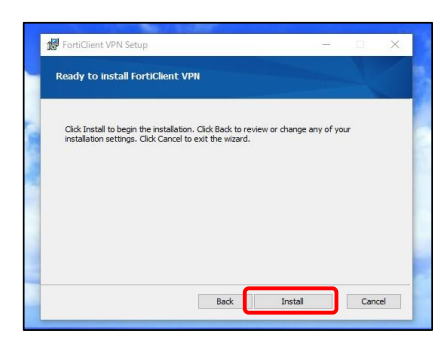

作業が完了したら「Finish」をクリック。

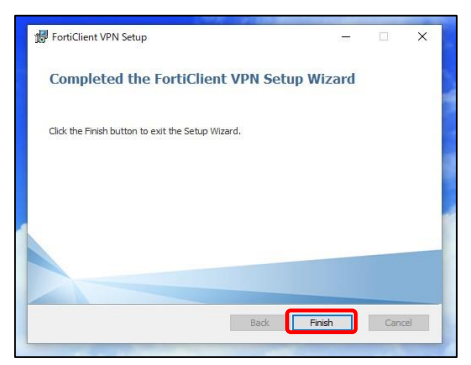

- 2. FortiClient VPNの設定と実行
- ① 「FortiClient VPN」を実行。

| 💿 🕸 💽 | ø |
|-------|---|

チェックを入れて、「承諾します」をクリック。

| FortiClient VP | N                                                                                                    | *      | ٥ | 0 | 0 | 2 |
|----------------|----------------------------------------------------------------------------------------------------|--------|---|---|---|---|
|                |                                                                                                    |        |   |   |   |   |
|                | FortiClient VPNへようこそ!<br>本語品は、機能局限のあるFortClient VPNソフトウェアの無料板です。<br>満なな細胞やテクニカルサポートをご利用になる場合は、製品板にアップ/<br>ードしてください。 | プレ     |   |   |   |   |
|                | ○ このフリーソフトウェアに製品サポートが含まれないことを承知します<br>このシフトウェアの使用中に発生したいかなる問題についても、フォー<br>ィネットのテクニカルサポートに連絡することはありません。<br>が広します     | -<br>7 |   |   |   |   |

③「VPN設定」をクリック。

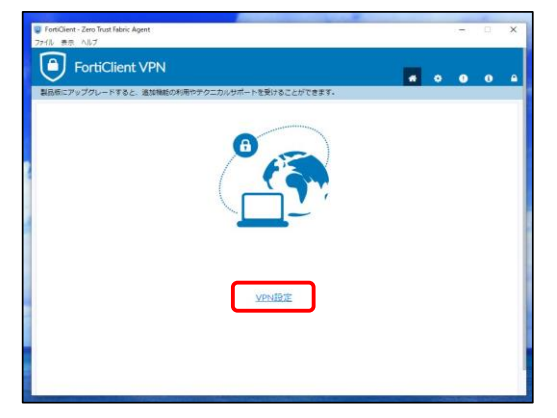

④ 新規VPN接続画面が開くので、下記のように設定し、[保存]をクリック。

| it VPN                     |                                                                                                    |                                         |
|----------------------------|----------------------------------------------------------------------------------------------------|-----------------------------------------|
| access additional features | and receive technical support.                                                                                  |                                         |
| 新規VPN接続                    |                                                                                                    |                                         |
| VPN                        | SSL-VPN IPsec VPN XML                                                                                           | ← SSL-VPNを選択                            |
| 接続名                        | 其栄大学                                                                                                    | ← 接続名:任意の文字(例:共栄大学)                     |
| 説明                         |                                                                                                    |                                         |
| リモートGW                     | 114.160.26.82     ・     サリモートゲートウェイを追加     ボートの編集     4443      年     日able Single Sign On (SSO) for VPN Tunnel | ←ポートの編集にチェック入れる<br>←ポートの編集: <b>4443</b> |
| クライアント証明書                  | なし ・                                                                                                    |                                         |
| :20E                       | <ul> <li>ユーザ名入力</li> <li>ユーザ名を保存</li> <li>無効なサーバ証明書の警告を非表示</li> <li>キャンセル</li> <li>保存</li> </ul>                |                                         |

⑤ ④で作成した新規VPN接続名を選択し、ユーザ名、パスワードを入力し、[接続]をクリック。

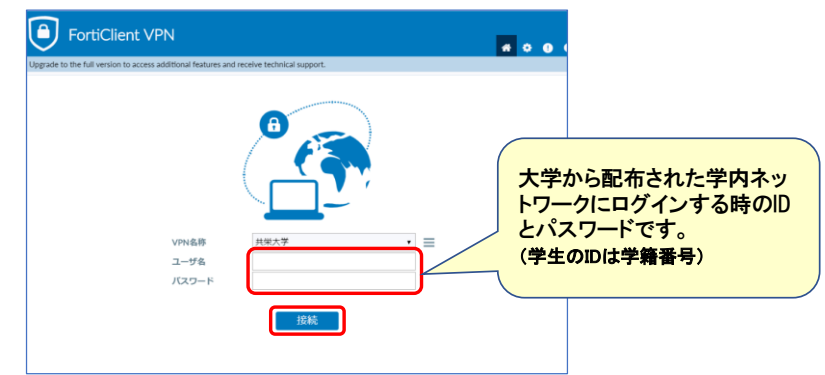

⑥ セキュリティの傾向が表示されますが、はい(Y)をクリック。

| Server Certificate Warning            |                                                  |                  |  |
|---------------------------------------|--------------------------------------------------|------------------|--|
| This page require<br>server authentic | es a secure connection<br>ation.                 | which includes   |  |
| The Certificate I<br>unknown. Do yo   | ssuer for this site is unt<br>u wish to proceed? | trusted or       |  |
|                                       | 1413                                             | Manu Contificato |  |

⑦画面が消えれば接続完了です。

## 図書館のHPにアクセスし、学内限定サービスを利用

● 利用が終わったら**切断をクリック**してください。

● 次回以降は、手順5~⑦の操作で接続できます。

| FortiClient The Security Fabric Agent                                                    | - | × |
|------------------------------------------------------------------------------------------|---|---|
| le Help                                                                                  |   |   |
| FortiClient VPN                                                                          |   |   |
| Upgrade to the full version to access additional features and receive technical support. |   |   |
|                                                                                          |   |   |
| VPN接続済み                                                                                  |   |   |
|                                                                                          |   |   |
|                                                                                          |   |   |
|                                                                                          |   |   |
| <u>_</u>                                                                                 |   |   |
| VPN名称 共栄大学回審館                                                                            |   |   |
| IPアドレス 10.253.0.1                                                                        |   |   |
| ユーザ名 kurosu                                                                              |   |   |
| 期間 00.00.07                                                                              |   |   |
| 3代化パイト 41.88 KB                                                                          |   |   |
|                                                                                          |   |   |
| <del>U</del> JI所                                                                         |   |   |
|                                                                                          |   |   |
|                                                                                          |   |   |
|                                                                                          |   |   |